1. 開啟瀏覽器 (chrome, edge, safari, 等....), 輸入網址

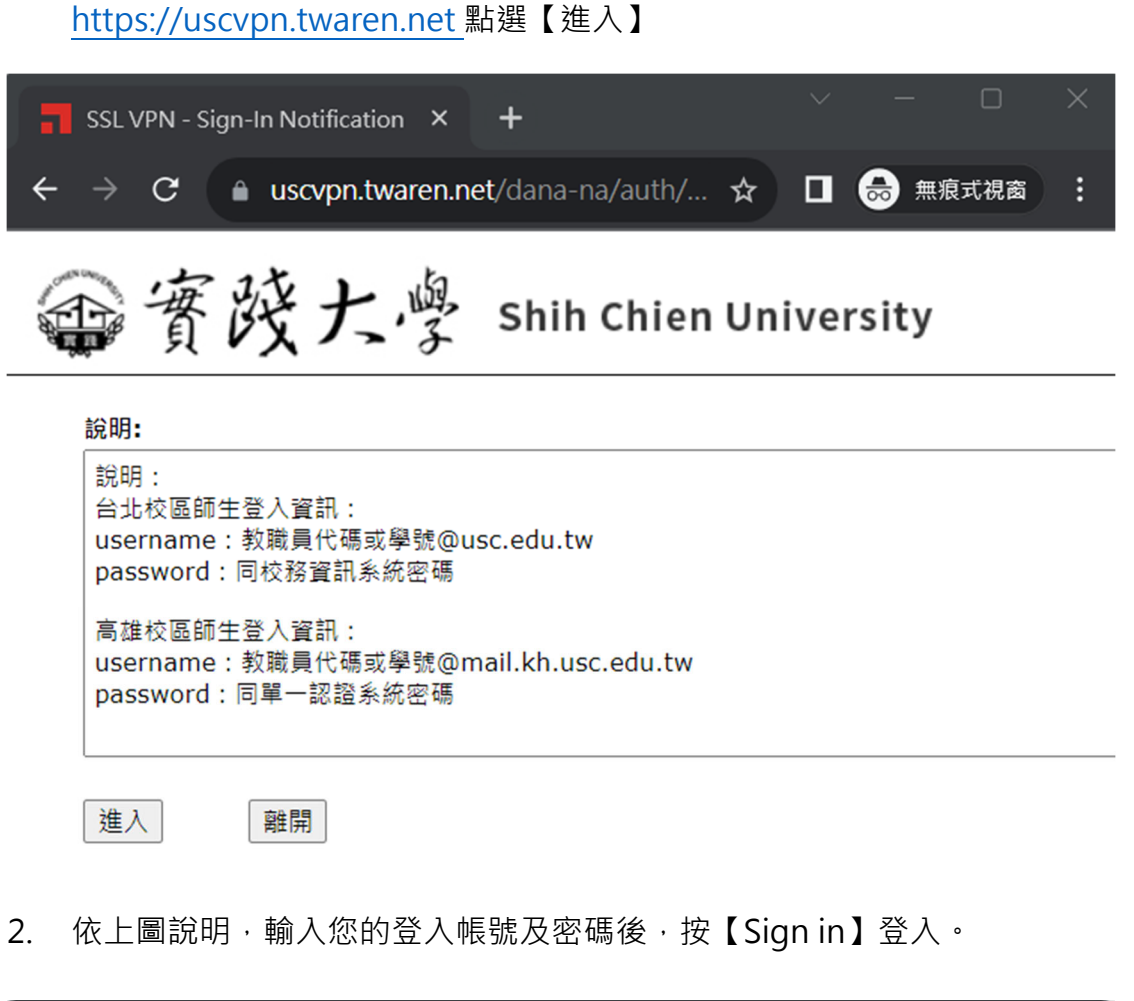

| SSL VPN                      | ×                | +                |                         |           |              |
|------------------------------|------------------|------------------|-------------------------|-----------|--------------|
| $\leftarrow \rightarrow \ G$ | uscvpn.twaren.ne | et/dana-na/auth/ |                         | 🌧 無痕式     | <b>礼</b> 阁 : |
| 會寶                           | 酸大學              | Shih Chien       | Univer                  | sity      |              |
| Welcome<br>SSL VP            | to USC<br>N      |                  |                         |           |              |
| Username<br>Password         | w@usc.edu.tw     | Please secure s  | ign in to b<br>session. | egin your |              |
|                              | Sign In          |                  |                         |           |              |

3. 登入成功後,點選頁面中 Ivanti Secure Access Client【開始】,【下載】安

裝程式並執行。

| 📙 ShihChien 📕 AWS 📕  | 📕 TANet 📕 YoutubeLive 🕨 直播資訊主頁 - You 📕 Radius 🔮 麗華黃lihwa@g2 😵 2018 International 📕 Linux 📀 臺北市立圖書館館 🏮 Sign In to the Con 📕 SE                    | Otools                           |
|----------------------|----------------------------------------------------------------------------------------------------|----------------------------------|
| ●竇陵大                 | Shih Chien University                                                                                                    | is: 合<br>idu.tw <sub>首頁</sub> 喜好 |
|                      | Welcome to the Ivanti Connect Secure, 44144a@usc.edu.tw.                                                                                         |                                  |
|                      | 用戶篇應用程式工作階段                                                                                                    |                                  |
|                      | Nanti Secure Access Client 開始                                                                                                    | ]                                |
|                      |                                                                                                    |                                  |
|                      |                                                                                                    |                                  |
| ← → C 🔒 uscvpn.twa   | waren.net/dana/home/psalwait.cgi?app=pulse&b=%2Fdana%2Fhome%2Findex.cgi&c=%2Fdana%2Fnc%2Fncrun.cgi%3Flaunch_nc%3D1%26psalapp%3Dpulse&val=5 🗴 🗖 🙆 | 無痕式視窗 :                          |
| ShihChien 🔜 AWS 🛄 TA | TANet 📕 Youtubetive 📭 直播資訊主頁 - You 📕 I 愛開設 ' Pulse Secure Apation Launcher ; 時 ? 至於市立開書錄錄 🌻 Sign In to the Con 📕 SEOtools                        | »   📙 其他書赀                       |
| 雨海城上                 | https://uscvpn.twaren.net.想要開設這個農用程式,                                                                                                    |                                  |
| 當貧政大学                | Shih Chien University 一体允許 uscopn.twaren.net 使用組織器的應用程式開設造務連結                                                                                    |                                  |
|                      | 1852 f Dulas Carina Antification Launchar                                                                                                    |                                  |
|                      |                                                                                                    |                                  |
|                      |                                                                                                    |                                  |
|                      | 51                                                                                                    |                                  |
|                      | 如果您知道尚未安敬應用程式啟動程式,請略過等候要求並立即下載                                                                                                    |                                  |
|                      | 離                                                                                                    |                                  |
|                      | 如果您不想邀请维行,神经一下 <u>此</u> 盘逻网。                                                                                                    |                                  |

4. 完成安裝程式後,須點選頁面紅框中【此處】啟動 Ivanti Secure Access

Client 連線程式。

<complex-block><complex-block><complex-block><complex-block><complex-block>

應用程式啟動程式下載完成後,請按照下列安裝步驟操作。

| ivanti<br>Secure Access Client         | _ ×    |
|----------------------------------------|--------|
| 檔案(F) 說明(H)                            |        |
| 連線                                     | + / ×  |
| ▶ SA (uscvpn.twaren.net)<br>已連線 - 手動覆寫 | ✓ 中斷連線 |
|                                        |        |
|                                        |        |
|                                        |        |
|                                        |        |
|                                        |        |
|                                        | )      |
| © 2010-2022 by Ivanti, Inc.<br>保留所有權利  | 關閉(C)  |